# **CISCO** Academy

# Laboratorium - Wdrożenie DHCPv4

# Topologia sieci

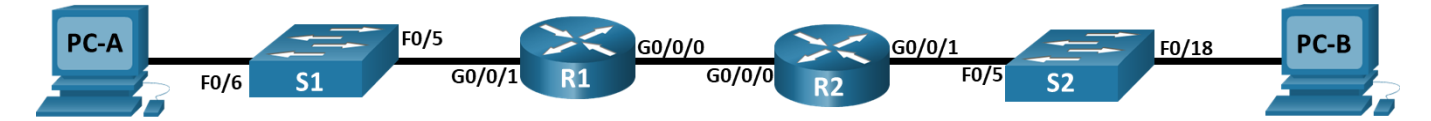

# Tabela adresowania

| Urządzenie | Interfejs      | Adres IP | Maska podsieci  | Brama domyślna |
|------------|----------------|----------|-----------------|----------------|
| R1         | G0/0/0         | 10.0.0.1 | 255.255.255.252 | nd.            |
|            | G0/0/1         | nd.      | nd.             |                |
|            | G0/0/1.100     |          |                 |                |
|            | G0/0/1.200     |          |                 |                |
|            | G0/0/1.1000    | nd.      | nd.             |                |
| R2         | G0/0/0         | 10.0.0.2 | 255.255.255.252 | nd.            |
|            | G0/0/1         |          |                 |                |
| S1         | VLAN 200       |          |                 |                |
| S2         | VLAN 1         |          |                 |                |
| PC-A       | karta sieciowa | DHCP     | DHCP            | DHCP           |
| PC-B       | karta sieciowa | DHCP     | DHCP            | DHCP           |

# **Tabela VLAN**

| VLAN | Nazwa       | Przypisany interfejs        |
|------|-------------|-----------------------------|
| 1    | nd.         | S2: F0/18                   |
| 100  | Clients     | S1: F0/6                    |
| 200  | Management  | S1: VLAN 200                |
| 999  | Parking_Lot | S1: F0/1-4, F0/7-24, G0/1-2 |
| 1000 | Native      | nd.                         |

## Cele

- Część 1: Utworzenie sieci oraz konfigurowanie podstawowych ustawień urządzenia
- Część 2: Konfigurowanie i weryfikacja dwóch serwerów DHCPv4 na R1
- Część 3: Konfigurowanie i weryfikacja agenta przekazywania DHCP na R2

#### Wprowadzenie

Protokół DHCP (Dynamic Host Configuration Protocol) to protokół sieciowy, który pozwala administratorom sieci zarządzać i zautomatyzować przypisywanie adresów IP. Bez protokołu DHCP dla protokołu IPv4 administrator musi ręcznie przypisywać i konfigurować adresy IP, preferowane serwery DNS i bramy domyślne. Wraz z rozwojem sieci staje się to problemem administracyjnym, gdy urządzenia są przenoszone z jednej sieci wewnętrznej do drugiej.

W tym scenariuszu firma rozbudowała się, a administratorzy sieci nie mogą już przypisywać adresów IP do urządzeń ręcznie. Twoim zadaniem jest skonfigurowanie routera R1 do przypisywania adresów IPv4 w dwóch różnych podsieciach.

**Uwaga**: Routery używane w praktycznych laboratoriach CCNA to Cisco 4221 z Cisco IOS XE wydanie 16.9.4 (obraz universalk9). Przełączniki używane w laboratoriach to Cisco Catalyst 2960 z Cisco IOS wydanie 15.2 (2) (obraz lanbasek9). Można użyć również innych routerów i przełączników Cisco z różnymi wersjami Cisco IOS. Zależnie od modelu urządzenia i wersji systemu IOS, dostępne polecenia i wyniki ich działania mogą się różnić od prezentowanych w niniejszej instrukcji. Przejrzyj tabelę podsumowującą interfejsy routera w celu określenia poprawnych identyfikatorów interfejsów.

**Uwaga**: Upewnij się, że konfiguracje startowe routerów i przełączników zostały wykasowane. Jeśli nie jesteś pewien, poproś o pomoc instruktora.

#### Wymagane zasoby

- 2 routery (Cisco 4221 z uniwersalnym obrazem Cisco IOS XE Release 16.9.4 lub porównywalnym)
- 2 przełączniki (Cisco 2960 z Cisco IOS Release 15.2(2) obraz lanbasek9 lub porównywalny)
- 2 komputery PC (Windows z emulatorem terminala takim jak Tera Term)
- Kable konsolowe do konfiguracji urządzeń Cisco przez porty konsolowe
- Kable Ethernet zgodnie z przedstawioną topologią

## Instrukcje

# Część 1: Utworzenie sieci oraz konfigurowanie podstawowych ustawień urządzeń

W części 1 utworzysz topologię sieciową i skonfigurujesz podstawowe ustawienia komputerów i przełączników.

#### Krok 1: Przygotuj schemat adresowania

Podziel sieć 192.168.1.0/24, aby spełnić następujące wymagania:

a. Jedna podsieć, "Podsieć A", obsługująca 58 hostów (VLAN Client w R1).

Podsieć A:

Zapisz pierwszy adres IP w tabeli adresowania dla R1 G0/0/1.100. Zapisz drugi adres IP w tabeli adresów dla sieci VLAN 200 S1 i wprowadź skojarzoną bramę domyślną.

b. Jedna podsieć, "Podsieć B", obsługująca 28 hostów (VLAN Management w R1).

Podsieć B:

Zapisz pierwszy adres IP w tabeli adresowania dla R1 G0/0/1.200. Zapisz drugi adres IP w tabeli adresów dla sieci VLAN 1 i wprowadź skojarzoną bramę domyślną.

Jedna podsieć, "Podsieć C", obsługująca 12 hostów (sieć kliencka w R2).
Podsieć C:

Zapisz pierwszy adres IP w tabeli adresowania dla R2 G0/0/1.

#### Krok 2: Zbuduj sieć zgodnie z topologią.

Połącz wymagane urządzenia oraz kable tak, jak pokazano na schemacie topologii.

#### Krok 3: Skonfiguruj podstawowe ustawienia dla każdego routera.

- a. Przypisz routerowi nazwę.
- b. Wyłącz DNS lookup, aby zapobiec próbom tłumaczenia przez router i przełącznik niepoprawnie wprowadzonych komend, jako nazw hostów.
- c. Przypisz class jako zaszyfrowane hasło trybu uprzywilejowanego EXEC.
- d. Przypisz cisco jako hasło konsoli i włącz logowanie.
- e. Przypisz cisco jako hasło do VTY oraz włącz logowanie.
- f. Zaszyfruj hasła zapisane jawnym tekstem.
- g. Utwórz baner, który będzie ostrzegał osoby łączące się z urządzeniem, że nieautoryzowany dostęp jest zabroniony.
- h. Zapisz konfigurację bieżącą (running-configuration) jako plik konfiguracji startowej (startup-configuration).
- i. Ustaw zegar na routerze na dzisiejszą godzinę i datę.

**Uwaga**: Użyj znaku zapytania (?) aby uzyskać informację pomocniczą o kolejności parametrów potrzebnych do wykonania tego polecenia.

#### Krok 4: Skonfiguruj routing między sieciami VLAN na R1.

- a. Aktywuj interfejs G0/0/1 na routerze.
- b. Skonfiguruj podinterfejsy dla każdej sieci VLAN zgodnie z tabelą adresowania IP. Wszystkie podinterfejsy używają enkapsulacji 802.1Q i są przypisywane pierwszy adres użytkowy z puli adresów IP, którą obliczono. Upewnij się, że podinterfejs dla natywnej sieci VLAN nie ma przypisanego adresu IP. Dołącz opis dla każdego podinterfejsu.
- c. Sprawdź, czy podinterfejsy działają

#### Krok 5: Skonfiguruj G0/0/1 na R2, następnie G0/0/0 i routing statyczny dla obu routerów

- a. Skonfiguruj G0/1 na R2 przy użyciu pierwszego adresu IP podsieci C obliczonej wcześniej.
- b. Skonfiguruj interfejs G0/0/0 dla każdego routera na podstawie powyższej tabeli adresowania IP.
- c. Skonfiguruj domyślną trasę na każdym routerze wskazującą na adres IP G0/0/0 na drugim routerze.
- d. Sprawdź, czy routing statyczny działa, wysyłając pakiety ping na adres G0/0/1 routera R2 z routera R1.
- e. Zapisz konfigurację bieżącą do pliku konfiguracji startowej.

#### Krok 6: Wykonaj podstawową konfigurację przełączników.

- a. Przypisz nazwę urządzenia do przełącznika.
- b. Wyłącz DNS lookup, aby zapobiec próbom tłumaczenia przez router i przełącznik niepoprawnie wprowadzonych komend, jako nazw hostów.

- c. Przypisz class jako zaszyfrowane hasło trybu uprzywilejowanego EXEC.
- d. Przypisz cisco jako hasło konsoli i włącz logowanie.
- e. Przypisz cisco jako hasło do VTY oraz włącz logowanie.
- f. Zaszyfruj hasła zapisane jawnym tekstem.
- g. Utwórz baner, który będzie ostrzegał osoby łączące się z urządzeniem, że nieautoryzowany dostęp jest zabroniony.
- h. Zapisz konfigurację bieżącą (running-configuration) jako plik konfiguracji startowej (startup-configuration).
- i. Ustaw zegar na przełączniku na dzisiejszy czas i datę.

**Uwaga**: Użyj znaku zapytania (?) aby uzyskać informację pomocniczą o kolejności parametrów potrzebnych do wykonania tego polecenia.

j. Skopiuj bieżącą konfigurację do startowego pliku konfiguracyjnego.

#### Krok 7: Utwórz sieci VLAN w S1.

Uwaga: S2 jest skonfigurowany tylko z ustawieniami podstawowymi.

- a. Utwórz i nazwij wymagane sieci VLAN na przełączniku 1 z powyższej tabeli.
- b. Skonfiguruj i aktywuj interfejs zarządzania na S1 (VLAN 200) przy użyciu drugiego adresu IP z podsieci obliczonej wcześniej. Dodatkowo ustaw domyślną bramę dla S1.
- c. Skonfiguruj i aktywuj interfejs zarządzania na S2 (VLAN 1) przy użyciu drugiego adresu IP z podsieci obliczonej wcześniej. Dodatkowo ustaw domyślną bramę dla S2.
- Przypisz wszystkie nieużywane porty S1 do sieci VLAN Parking\_Lot, skonfiguruj je w trybie dostępu statycznego i dezaktywuj je administracyjnie. Na S2 administracyjnie dezaktywuj wszystkie nieużywane porty.

**Uwaga**: Polecenie interface range jest pomocne, aby wykonać to zadanie z minimalną koniecznych poleceń.

#### Krok 8: Przypisz sieci VLAN do odpowiednich interfejsów przełącznika.

- a. Przypisz używane porty do odpowiedniej sieci VLAN (określonej w powyższej tabeli VLAN) i skonfiguruj je w trybie dostępu statycznego.
- b. Sprawdź, czy sieci VLAN są przypisane do odpowiednich interfejsów.

Dlaczego interfejs F0/5 jest wymieniony w VLAN 1?

#### Krok 9: Ręcznie skonfiguruj interfejs S1 F0/5 jako trunk 802.1Q.

- a. Zmień switchport mode na interfejsie, aby wymusić trunk.
- b. W ramach konfiguracji łącza trunk ustaw natywną sieć jako VLAN 1000.
- c. W ramach innej części konfiguracji łącza trunk określ, że tylko sieci VLAN 100, 200 i 1000 mogą korzystać z łącza.
- d. Zapisz konfigurację bieżącą do pliku konfiguracji startowej.
- e. Zweryfikuj status łącza trunk.

W tym momencie jaki adres IP miałby komputer, gdyby były podłączone do sieci za pomocą DHCP?

# Część 2: Konfigurowanie i weryfikacja dwóch serwerów DHCPv4 na R1

W części 2 skonfigurujesz i weryfikujesz serwer DHCPv4 na R1. Serwer DHCPv4 będzie obsługiwał dwie podsieci: podsieć A i podsieć C.

# Krok 1: Skonfiguruj R1 z pulami DHCPv4 dla dwóch obsługiwanych podsieci. Tylko pula DHCP dla podsieci A jest podana poniżej

- a. Wyklucz pierwsze pięć użytecznych adresów z każdej puli adresów.
- b. Utwórz pulę DHCP (użyj unikatowej nazwy dla każdej puli).
- c. Określ sieć obsługiwaną przez ten serwer DHCP.
- d. Ustaw nazwę domeny jako ccna-lab.com
- e. Skonfiguruj odpowiednią bramę domyślną dla każdej puli DHCP.
- f. Skonfiguruj czas dzierżawy na 2 dni 12 godzin i 30 minut.
- g. Następnie skonfiguruj drugą pulę DHCPv4 używając nazwy puli R2\_Client\_LAN i obliczonej sieci, domyślnego routera i użyj tej samej nazwy domeny i czasu dzierżawy z poprzedniej puli DHCP.

#### Krok 2: Zapisz konfigurację

Zapisz konfigurację bieżącą do pliku konfiguracji startowej.

#### Krok 3: Sprawdź konfigurację serwera DHCPv4

- a. Wydaj polecenie show ip dhcp pool, aby sprawdzić szczegóły puli.
- b. Wydaj polecenie **show ip dhcp bindings**, aby sprawdzić ustalone przypisania adresów DHCP.
- c. Wydaj polecenie show ip dhcp server statistics, aby sprawdzić komunikaty DHCP.

#### Krok 4: Spróbuj uzyskać adres IP z DHCP na komputerze PC-A

- a. Otwórz wiersz poleceń na PC-A i wydaj polecenie ipconfig /renew.
- b. Po zakończeniu procesu odnawiania wydaj polecenie **ipconfig**, aby wyświetlić nowe informacje IP.
- c. Przetestuj łączność wydając ping na adres IP interfejsu G0/0/1 routera R1.

## Część 3: Konfigurowanie i weryfikacja agenta przekazywania DHCP na R2

W części 3 zostanie skonfigurowany R2 do przekazywania żądań DHCP z sieci lokalnej na interfejsie G0/0/1 do serwera DHCP (R1).

#### Krok 1: Skonfiguruj R2 jako agenta przekazywania DHCP dla sieci LAN na G0/0/1

- a. Skonfiguruj polecenie ip helper-address na G0/0/1, określając adres IP G0/0/0 routera R1.
- b. Zapisz konfigurację.

#### Krok 2: Spróbuj uzyskać adres IP z DHCP na komputerze PC-B

- a. Otwórz wiersz poleceń na PC-B i wydaj polecenie ipconfig /renew.
- b. Po zakończeniu procesu odnawiania wydaj polecenie ipconfig, aby wyświetlić nowe informacje IP.
- c. Przetestuj łączność wydając ping na adres IP interfejsu G0/0/1 routera R1.
- d. Wydaj polecenie show ip dhcp binding na R1, aby zweryfikować powiązania DHCP.

e. Wydaj polecenie **show ip dhcp server statistics** na R1 i R2, aby zweryfikować komunikaty DHCP.